## **SYSTEMATIC**

## Borgeroverblik – Borgeropgave, Marker opgave/ydelse som aflyst (APP)

| Fase                                                             | Forklaring                                                                                                    | Navigation                                                         |
|------------------------------------------------------------------|----------------------------------------------------------------------------------------------------|--------------------------------------------------------------------|
| Find borgeropgaver<br>på borger                                  | På borgeroverblikket kan du se<br>kortet "Borgeropgaver". Her står<br>de borgeropgaver/ydelser, som<br>skal udføres i dag.                                      |                                                                    |
| Find den<br>borgeropgave, der<br>ønskes markeret<br>som "aflyst" | På kortet over borgeropgaver<br>findes den opgave/ydelse, der<br>ønskes aflyst. Opgave, der endnu<br>ikke er markeret, vises med et<br>svagt flueben.           | 07:00 - 11:00<br>Hårvask - RH Personlig hygiejne (FSIII) (Rehab-1) |
| Marker<br>borgeropgave som<br>aflyst                             | Marker borgeropgave som aflyst<br>ved at trykke på opgaven.<br>Tryk herefter på de 3 prikker på<br>bjælken; Levering af borgeropgaver<br>og vælg "Aflys opgave" | <b>i</b> Aflys opgave                                              |
| Vælg<br>aflysningsårsag                                          | Du kan nu vælge aflysningsårsag.<br>Tryk herefter på "Aflys opgave"                                                                                             | Angiv aflysningsårsag<br>AFLYS OPGAVE                              |
| Aflysning af<br>borgeropgave vises                               | Borgeropgaven vises nu som aflyst<br>på kortet borgeropgaver.                                                                                                   | Θ                                                                  |

## Ændringslog

| Version | Ændret af | Dato | Ændringer |
|---------|-----------|------|-----------|
|         |           |      |           |
|         |           |      |           |
|         |           |      |           |
|         |           |      |           |
|         |           |      |           |
|         |           |      |           |